## RINGCENTRAL APP: CONFIGURING YOUR EXTENSION'S CALL HANDLING SETTINGS

Users can configure where to receive incoming calls in the RingCentral app. Calls can be forwarded to multiple endpoints to be answered. You can choose to forward incoming calls to your desktop and mobile apps, deskphone, or a third-party phone number. Note that you may need permissions from your account administrator to edit Call Handling settings.

- 1. In the RingCentral app, click **Settings**.
- 2. Select Phone.
- 3. Click **Edit** next to Call handling. A popup window appears and shows your call handling settings.

|                                | RingCentral 🔇 🔉 🔍                                                                                                   | Search                                                                                                    | <b>#</b> + |
|--------------------------------|----------------------------------------------------------------------------------------------------|----------------------------------------------------------------------------------------------------|------------|
| Message<br>a<br>Video<br>Phone | <ul> <li>Customize tabs</li> <li>Notifications and audio</li> <li>Themes</li> <li>Message</li> <li>Video</li> </ul> | Phone Incoming calls Call handling Set how incoming calls are handled. Using calls are handled.                                                         |            |
| 2                              | Phone                                                                                                    | VOICEMAII Set a greeting and a PIN for your voicemail. Edit                                                                                             |            |
| Contacts                       | Keyboard shortcuts     Administration                                                                               | Ringtone Off  Select the sound you'll hear when you receive incoming calls.                                                                             |            |
| More                           |                                                                                                    | Auto-answer calls<br>Select how long callers will wait before their calls get auto-answered. This setting won't apply<br>when you're on an active call. |            |
|                                |                                                                                                    | Outgoing                                                                                                    |            |
|                                |                                                                                                    | Default caller ID<br>Select the number that will be displayed to the people you call.                                                                   |            |
|                                |                                                                                                    | Fax from<br>Select the number that will be displayed on the faxes you send.                                                                             |            |
| کې<br><sub>Apps</sub>          |                                                                                                    | RingOut Manage Use another phone to make a call with your RingCentral number and Caller ID.                                                             |            |
| Company<br>settings            |                                                                                                    | General                                                                                                    |            |
| ¢<br>Settings                  |                                                                                                    | Extension settings Customize your profile details, call screening, greetings, hold music, and more. Edit                                                |            |
| Center                         |                                                                                                    | Heads-up display (HUD) Manage  Monitor contacts, view their presence status, and call or text them.                                                     |            |

## FORWARD ALL CALLS

The Forward all calls feature allows you to forward all incoming calls when you are unable to answer. Note that enabling this feature overrides all your call handling settings for work and after hours.

- 1. Click the toggle for **Forward all calls**. A popup window appears.
- 2. Click the dropdown to choose where you want to forward your calls.

| Call handling                                        | Forward all calls ①              |
|------------------------------------------------------|----------------------------------|
| Set how incoming calls ring your apps and devices, a | nd how missed calls are handled. |
| Work hours                                           | After hours                      |
|                                                      |                                  |
| Forward all calls                                    |                                  |
| l ol mai a an cano                                   |                                  |
| Forward to                                           |                                  |

- 3. Click **Show more options** to see the complete list.
  - a. **Voicemail** A greeting plays and forwards calls to your voicemail box. You can play and customize your voicemail greeting.
  - b. **Contact or phone number** Calls are sent to your chosen contact or phone number. Type a coworker's name, then select from the search results, or enter an external phone number.
  - c. Announcement A customizable announcement plays, then the call disconnects.
  - d. **Call queue** Calls are forwarded to a certain call queue group, where any available member can answer the call. Type a call queue name or extension in the search box, then select from the search results.
  - e. **Shared line** Calls are forwarded to a shared line and can be answered on any shared device. Type the name or extension of a shared line in the search box, then select from the search results.
  - f. **IVR menu** Calls are forwarded to an IVR menu. Type the IVR menu name or extension in the search box and select from the search results.

|                                           | Voicemail                               | 0        |
|-------------------------------------------|-----------------------------------------|----------|
| Forward all calls                         | Contact or phone number<br>Announcement | ()<br>() |
| Forward to<br>Voicemail                   | Call queue                              |          |
| Contact or phone number Show more options | IVR menu                                | f        |

#### RingCentral App | Configuring Your Extension's Call Handling Settings

- 4. Optionally, you can check **Specify start and end dates** to set a duration when all your calls are forwarded.
- 5. Click Save.

| 1 of Ward to                                                          |                                                                                       |             |                      |                  |      |
|-----------------------------------------------------------------------|---------------------------------------------------------------------------------------|-------------|----------------------|------------------|------|
| Voicemail                                                             |                                                                                       |             |                      |                  | •    |
|                                                                       |                                                                                       |             |                      |                  |      |
| Voicemail greeting                                                    |                                                                                       |             |                      |                  |      |
| ▶ ●                                                                   |                                                                                       |             | C                    | 00:00 / 00:00 📣  | •    |
|                                                                       |                                                                                       |             |                      |                  |      |
|                                                                       |                                                                                       |             |                      |                  |      |
| Record                                                                |                                                                                       |             |                      |                  |      |
| Record                                                                |                                                                                       |             |                      |                  |      |
| Record                                                                |                                                                                       |             |                      |                  |      |
| Record<br>Specify sta                                                 | rt and end dates                                                                      |             |                      |                  |      |
| Record<br>Specify stat                                                | rt and end dates<br>Start time                                                        | E           | nd date              | End time         |      |
| Record<br>Specify sta<br>Start date<br>01/16/2023                     | ort and end dates<br>Start time<br>12:00 AM                                           | E<br>() 0   | nd date<br>1/27/2023 | End time         | M C  |
| Record<br>Specify sta<br>Start date<br>01/16/2023<br>(GMT-07:00) Moun | rt and end dates          Start time         12:00 AM         tain Time (US & Canada) | EI<br>(2) 0 | nd date<br>1/27/2023 | End time 11:59 P | M () |
| Record<br>Specify sta<br>Start date<br>01/16/2023<br>(GMT-07:00) Mour | It and end dates<br>Start time<br>12:00 AM<br>tain Time (US & Canada)                 | E<br>() 0   | nd date<br>1/27/2023 | End time 11:59 P | M Č  |

## CONFIGURING YOUR WORK HOURS

Call handling rules can be set for both your work hours and after hours. You can modify your schedule to create separate rules for after hours. If your schedule is set to 24/7, all calls follow the rules you select under the Work hours tab.

- 1. To set your work hours, click **Edit schedule**.
- 2. Select **Specific work schedule** and update the time to reflect your working hours.
- 3. Click Save.

| Call handling<br>Set how incoming calls ring your apps and devices, and how r                             | Forward all calls ①                                                | Schedule<br>Set a specific schedul<br>voicemail, but you car   | e to turn on after-hours ca<br>n forward them to an exte      | all handling<br>rnal numbe | . By def<br>er or and | ault, after-hours o                                 | calls are sent | t directly to                                                                                                    |
|----------------------------------------------------------------------------------------------------|--------------------------------------------------------------------|----------------------------------------------------------------|---------------------------------------------------------------|----------------------------|-----------------------|-----------------------------------------------------|----------------|----------------------------------------------------------------------------------------------------|
| Work hours Schedule: Your calls will follow these rules 24 hours, 7 days a custom schedule. Edit schedule | After hours<br>a week. To turn on after-hours call handling, set a | What are your work f                                           | (24/7)<br>nedule 2                                            |                            |                       |                                                     |                |                                                                                                    |
|                                                                                                    |                                                                    | Sunday<br>Monday<br>Tuesday<br>Wednesday<br>Thursday<br>Friday | Closed<br>9:00 AM<br>9:00 AM<br>9:00 AM<br>9:00 AM<br>9:00 AM | •                          | To<br>To<br>To<br>To  | 6:00 PM<br>6:00 PM<br>6:00 PM<br>6:00 PM<br>6:00 PM | * * * * *      | <ul> <li>Apply to</li> <li>Apply to</li> <li>Apply to</li> <li>Apply to</li> <li>Apply to</li> <li>Apply to</li> </ul> |
|                                                                                                    |                                                                    | Saturday<br>Time zone<br>(GMT-07:00) Mount                     | Closed                                                        | •<br>Deprecated            | 1 '                   |                                                     | Cance          | 3<br>Save                                                                                                    |

# CONFIGURING YOUR CALL HANDLING SETTINGS FOR WORK AND AFTER HOURS

Once your work hours are defined, you can set up separate call handling rules for your work and after hours.

- 1. Choose from the following call handling options for **Incoming calls**:
  - **Ring in order** Calls ring the numbers and devices in the order they're listed. You can drag and drop from within the list to change the order.
  - **Ring all at once** Incoming calls ring all numbers and devices simultaneously.
  - **Do not ring** (Only available for After hours) Calls do not ring on your devices and follow call handling rules for Missed calls.
- 2. Click the **Ring for** dropdown to select how long you want each device to ring. You can choose **Always ring**, if you'd like your apps to continuously ring as your other devices are also ringing.
- 3. Select **Add number or coworker** to add a phone number or a contact in your organization.

| Ring | g in order     |                | Crea          | te ring grou |
|------|----------------|----------------|---------------|--------------|
| Ring | ; all at once  |                | Ring for      |              |
| Do r | not ring       |                | 2 Always ring | •            |
|      | Name           | Number         | Ring for      |              |
| •    | Existing Phone | (720) 699-1091 | 20 secs       | •            |

4. Hover over an item on the list and a checkbox appears. You can check multiple devices to create a **Ring Group**. This feature allows you to combine both aspects of Ring in order and Ring all at once options. Grouped devices follow the order they are listed and ring simultaneously.
a. Click (a) **Ungroup** to remove the **Ring Group**.

| Incoming<br>Set how | g calls ①<br>you'd like to answer calls dur | ing work hours. |                         |             |        |                                |                  |                     |         |
|---------------------|---------------------------------------------|-----------------|-------------------------|-------------|--------|--------------------------------|------------------|---------------------|---------|
| Ring in             | order                                       | •               | Cr                      | eate ring g | roup 4 |                                |                  |                     |         |
|                     | Name<br>Desktop and mobile apps             | Number<br>-     | Ring for<br>Always ring | •           |        |                                |                  |                     | a       |
| :                   | Name<br>Existing Phone                      | Number          | Ring for 20 secs        | •           |        | Name<br>Existing Phone<br>Name | Number<br>Number | Ring for<br>20 secs | • • • • |
| # 🔽                 | Name<br>Home                                | Number          | Ring for 20 secs        | <b>,</b> □  |        | Home                           |                  |                     |         |
| 🕀 Add               | I number or coworker                        |                 |                         |             |        |                                |                  |                     |         |

#### RingCentral App | Configuring Your Extension's Call Handling Settings

- 5. Under **Missed calls**, select from the following call handling options:
  - Send to voicemail Sends calls to your or another extension's voicemail.
  - Play an announcement Plays a customizable message and disconnects the call.
  - Forward to extension Sends calls to a coworker, call queue, IVR menu, or an announcement-only or message-only extension.
  - Forward to external number Sends calls to your preferred external number.

| 5 | Missed calls ①<br>Set how you'd like your missed calls to be handled during work hours. |
|---|-----------------------------------------------------------------------------------------|
|   | Send to voicemail                                                                       |
|   | Play an announcement                                                                    |
|   | Forward to extension                                                                    |
|   | Forward to external number                                                              |
|   |                                                                                         |

6. Once you finish configuring you call handling settings, click **Save**.

|      |                                   | Work hours                        |                          | After hours   |              |
|------|-----------------------------------|-----------------------------------|--------------------------|---------------|--------------|
| dule | e: Your c                         | alls will follow these rules duri | ng work hours. Edit sche | dule          |              |
|      | Incomi                            | ng calls 🛈                        |                          |               |              |
|      | Set hov                           | v you'd like to answer calls duri |                          |               |              |
|      | Ringi                             | n order                           | •                        | Create ring g | roup (       |
|      |                                   | Name                              | Number                   | Ring for      |              |
|      |                                   | Desktop and mobile apps           | -                        | Always ring 🔹 |              |
|      |                                   | Name                              | Number                   | Ring for G    | n <b>– –</b> |
|      |                                   | Existing Phone                    | (720) 699-1091           | 20 secs 👻     |              |
|      |                                   | Name                              | Number                   |               |              |
|      |                                   | Home                              | 8159123456               |               |              |
|      | ⊕ Ac                              | ld number or coworker             |                          |               |              |
|      | Missed                            | calls ①                           |                          |               |              |
|      | Set hov                           | v you'd like your missed calls to | be handled during work   | hours.        |              |
|      | Send                              | o voicemaii                       | •                        |               |              |
|      | Set v                             | oicemail greeting for work ho     | ırs                      |               |              |
|      | Send vo                           | bicemail to                       |                          |               |              |
|      | <ul> <li>М<sup>1</sup></li> </ul> | y voicemail (Ext. 7767)           | O Another extensi        | on            |              |